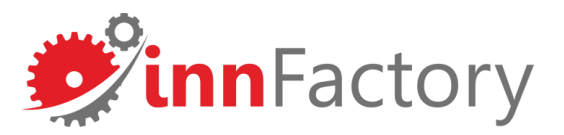

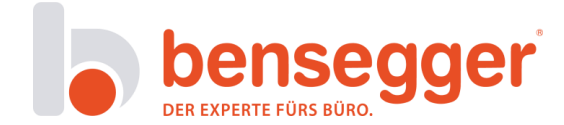

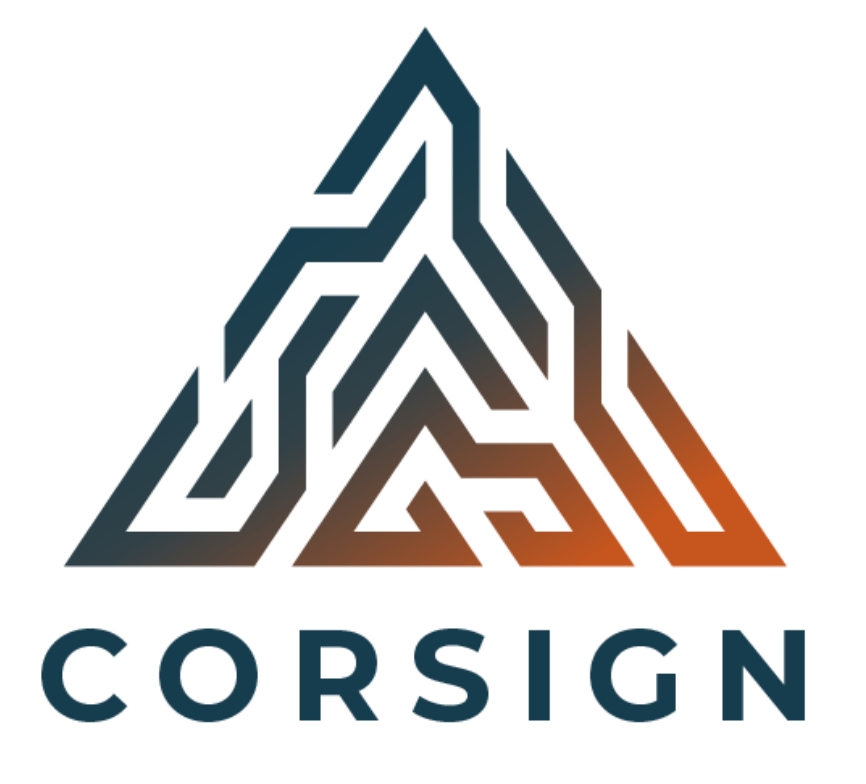

#### Anleitung zur Registrierung und Nutzung von Corsign

# Fälschungssichere Testergebnisse erstellen und aushändigen

# Rollenverteilung

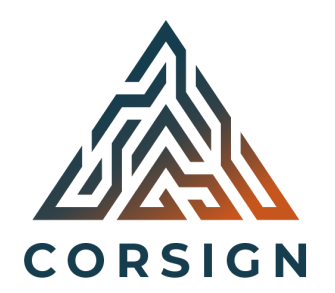

In Corsign gibt es insgesamt 3 verschiedene Rollen:

#### 1) Unternehmensadministrator

Als Unternehmensadministrator leiten und organisieren Sie das Schnelltestzentrum. Ihre wichtigste Aufgabe ist es, zertifizierte Tester anzulegen. Also Personal, das geschult ist und Corona-Schnelltests anleiten, beaufsichtigen und ausstellen kann.

#### 2) Zertifizierter Tester

Als zertifizierter Tester dürfen Sie Gäste beaufsichtigen und anleiten, die einen Schnelltests durchführen. Zudem können Sie Testnachweise ausstellen.

#### 3) <u>Gast</u>

Als Gast können Sie sich über Corsign ein Testprofil erstellen und valide Testergebnisse Ihrer Schnelltests erhalten.

# **Registrierung in Corsign**

Haben Sie sich als Unternehmen für die Nutzung von Corsign entschieden, erhalten Sie zeitnah eine Bestätigungs-Mail, über die Sie sich als Unternehmensadministrator registrieren können (siehe Screenshot 1). Über den Button "Registrierung abschließen" werden Sie auf die Webseite <u>www.corsign.de</u> weitergeleitet (siehe Screenshot 2). Hier vergeben Sie bitte ein neues Passwort und klicken auf "Neues Passwort setzen" (siehe Screenshot 3).

| Corsign <info@corsign.de>     Freitag, 21. Mai 2021 um 10:12     Ar:      Tobias Jonas</info@corsign.de>                                               |                              |   |                      |                      |
|----------------------------------------------------------------------------------------------------|------------------------------|---|----------------------|----------------------|
| Automatisch erstellte Email von CORSIGN                                                                                                    | Corsign<br>Passwort vergeben |   | Corsi<br>Passwort ve | <b>gn</b><br>ergeben |
| C O R S I G N<br>Herzlich Willkommen bei CORSIGN!                                                                                                    |                              | ٥ | e                    | ٥                    |
| Sehr geehrte Damen und Herren,<br>um die Registrierung Ihres Accounts bei CORSIGN zu<br>bestätigen, klicken Sie bitte auf den nachfolgenden<br>Button: | PASSWORT BESTÄTIGEN          | 0 | ≙                    | 0                    |
| Registrierung abschließen                                                                                                    |                              |   | NEUES PASSWOR        | RT SETZEN            |
| Vielen Dank!                                                                                                    |                              |   |                      |                      |

### **Anmeldung und Profil in Corsign**

Unter <u>www.corsign.de/login</u> können Sie sich nun mit Ihrer E-Mail-Adresse, an die die Registrierungsbestätigung versendet wurde und Ihrem vergebenen Passwort anmelden (siehe Screenshot 4). Nach der Anmeldung kommen Sie in den Start-Bereich der Anwendung (siehe Screenshot 5). Bitte ergänzen Sie hier zunächst die Daten Ihres Unternehmens über den "Adresse ändern" Button (siehe rote Markierung) und klicken Sie auf "Speichern".

| (                                                                | Corsign |                    |
|------------------------------------------------------------------|---------|--------------------|
| <ul> <li>E-Mail Adresse</li> <li>m.grassl@innfactory.</li> </ul> | de      |                    |
| - Passwort                                                       |         |                    |
| A                                                                | NMELDEN |                    |
|                                                                  |         | Passwort vergessen |

| orsign                                 |                                                                                                 |                                                 | Adresse                                              |                                                   |
|----------------------------------------|-------------------------------------------------------------------------------------------------|-------------------------------------------------|------------------------------------------------------|---------------------------------------------------|
| Erfasste Gäste                         |                                                                                                 | Daten des Unternehmen                           | Name*                                                |                                                   |
| innFactory GmbH<br>+ Zugang hinzufügen | Details<br>Name<br>InnFactory GmbH<br>Domain<br>innfactory selbstteststation.bayern<br>Aktionen | Adresse<br>Straße<br>Postleitzahl<br>Land       | Straße<br>Eduard-Rüber-Str.<br>Postleitzahl<br>83022 | Straßennummer       7       Stadt       Rosenheim |
|                                        |                                                                                                 | Unternehmensadministratoren                     | Deutschland                                          | Bayern                                            |
|                                        | E-Mail Anzeigename<br>m.grassl@innfactory.de Maximilian Grassl                                  | Zuletzt angemeldet am Zulet<br>23.05.2021 23.05 | 5.2021 23.05.20                                      | ABBRECHEN SPEICHERN                               |

Screenshot 4

### Zertifizierten Tester anlegen

Als Unternehmensadministrator haben Sie nun die Möglichkeit, zertifizierte Tester Ihrer Organisation hinzuzufügen. Über den Button "Zugang hinzufügen" unter Ihrem Unternehmensnamen im linken oberen Bereich (siehe Screenshot 6), können Sie entsprechende Mitarbeiter anlegen. Bitte geben Sie die E-Mail-Adresse des Mitarbeiters und den vollständigen Namen an (siehe Screenshot 7).

#### !! Achtung: Ihr Administrationskonto ist bereits als erster Tester angelegt !!

| Corsign                             |                                                                                     |                   |                                           |                         | ABMELDEN Đ                                   | Corsign                                            |                                                                                     |                                            |                                                                  |                        | ABMELDEN 🦻                                        |
|-------------------------------------|-------------------------------------------------------------------------------------|-------------------|-------------------------------------------|-------------------------|----------------------------------------------|----------------------------------------------------|-------------------------------------------------------------------------------------|--------------------------------------------|------------------------------------------------------------------|------------------------|---------------------------------------------------|
| :≡ Erfasste Gäste                   |                                                                                     |                   | Daten des Unternehmen                     |                         |                                              | i≡ Erfasste Gäste                                  |                                                                                     |                                            | Daten des Unternehmen                                            |                        |                                                   |
| InnFactory GmbH + Zugang hinzufügen | Details<br>Name<br>innFactory GmbH<br>Domain<br>innfactory.selbstteststation.bayern |                   | Adresse<br>Straße<br>Postleitzahl<br>Land |                         | Straßennummer<br>Stadt<br>Region             | InnFactory GmbH  Max Mustermann  Zugeng hinzufügen | Details<br>Name<br>InnFactory GmbH<br>Domain<br>Innfactory selbstteststation.bayern |                                            | Adresse<br>Straße<br>Eduard-Rüb<br>Postieitzahl<br>83022<br>Land | er-Str.                | Straßennummer<br>7<br>Staft<br>Rosenheim<br>Regen |
|                                     | Aktionen<br>ADRESSE ÄNDERN                                                          |                   | Unternehmensadministratorer               |                         | Suchen                                       |                                                    | Aktionen<br>ADRESSE ÄNDERN                                                          | Zugang anlegen EMail*mg.test2@innfactory.d | Vor- und Nachname*<br>Zertifizierter Tester                      | n                      | Bayern                                            |
|                                     | E-Mail                                                                              | Anzeigename       | : Zuletzt angemeldet am                   | Zuletzt aktualisiert am | Erstellt am                                  |                                                    |                                                                                     | * Pflichtfeld                              | ABBRECHEN SPEICHERN                                              |                        | Suchen                                            |
|                                     | m grassl@innfactory.de                                                              | Maximilian Grasal | 23.05.2021                                | 23.05.2021              | 23.05.2021<br>Datenschutzerklärung impressum |                                                    | E-Mail                                                                              | Anzeigename<br>Maximilian Grassi           | Zulett angemeldet om                                             | Zuletr aktualisiert am | 23.05.2021<br>Detenschutzerklärung Impressum      |

#### **Screenshot 6**

### Als Zertifizierter Tester registrieren

Sollten Sie in Ihrem Unternehmen die Berechtigung erhalten haben, Corona-Schnelltests zu beaufsichtigen und Ergebnisse auszustellen, wurden Sie über Ihre E-Mail-Adresse von Ihrem Teststationsadministrator als "Zertifizierter Tester" angelegt. Dadurch erhalten Sie an die angegebene Mail-Adresse eine Nachricht, über die Sie Ihre Registrierung abschließen können (siehe Screenshot 8). Über den Button "Registrierung abschließen" werden Sie auf die Webseite <u>www.corsign.de</u> weitergeleitet (siehe Screenshot 9). Hier vergeben Sie bitte ein neues Passwort und klicken auf "Neues Passwort setzen" (siehe Screenshot 10).

| C Corsign <info@corsign.de> Freitag, 21. Mai 2021 um 10:12<br/>An: @ Tobias Jonas</info@corsign.de>                      |                              |   |                              |          |  |
|----------------------------------------------------------------------------------------------------|------------------------------|---|------------------------------|----------|--|
| Automatisch ersteilte Email von CORSIGN                                                                                  |                              |   |                              |          |  |
|                                                                                                    | Corsign<br>Passwort vergeben |   | Corsign<br>Passwort vergeben |          |  |
| CORSIGN                                                                                                    | RUES PASSWORT                | Ø | ê                            | ٥        |  |
| Herzlich Willkommen bei CORSIGN!<br>Sehr geehrte Damen und Herren,<br>um die Registrierung Ihres Accounts bei CORSIGN zu | PASSWORT BESTÄTIGEN          | O | ÷                            | ٥        |  |
| bestätigen, klicken Sie bitte auf den nachfolgenden<br>Button:                                                           | NEUES PASSWORT SETZE         | N | NELIES PASSWORT              | r setzen |  |
| Registrierung abschließen                                                                                                |                              |   |                              |          |  |
| Vielen Dank!                                                                                                    |                              |   |                              |          |  |

### Als Zertifizierter Tester anmelden

Unter <u>www.corsign.de/login</u> können Sie sich nun mit Ihrer E-Mail-Adresse, an die die Registrierungsbestätigung versendet wurde und Ihrem vergebenen Passwort anmelden (siehe Screenshot 11). Nach der Anmeldung kommen Sie in den Start-Bereich der Anwendung (siehe Screenshot 12) in den Bereich "Test erfassen" (siehe rote Markierung).

|                        | Corsign           |                                 |                                         |                        | ABMELDEN Э                              |
|------------------------|-------------------|---------------------------------|-----------------------------------------|------------------------|-----------------------------------------|
|                        | i≡ Erfasste Gäste |                                 | Test e                                  | rfassen                |                                         |
| Corsign                | + Test erfassen   | [] DATEN VON QR-CODE ÜBERNEHMEN |                                         |                        | FORMULAR ZURÜCKSETZEN                   |
| E-Mail Adresse         |                   | Personendaten                   |                                         | Adresse                |                                         |
| m.grassl@innfactory.de |                   | Vorname*                        | Nachname*                               | Straße und Hausnummer* | Straßenzusatz                           |
| Passwort               |                   | E-Mail*                         | Telefonnummer*                          | Postleitzahl*          | Stadt*                                  |
| ••••••                 |                   | Personalausweisnummer           |                                         | Land* ~                |                                         |
|                        |                   | Geburtstag*                     | Geschlecht*                             |                        |                                         |
| ANMELDEN               |                   | (ching)                         | YEDDUT -                                | GAST S                 | PEICHERN & TESTERGEBNIS SPÄTER ERFASSEN |
| Passwort vergessen?    |                   | Testinformationen               |                                         |                        |                                         |
|                        |                   | Zertifizierter Tester           | Novel Coronavirus 2019-nCoV Antigentest | Hersteller des Tests*  | Antigen-Selbsttest unter Aufsicht       |

Screenshot 11

#### Als Zertifizierter Tester Gäste erfassen- manuell

Nachdem Sie sich als zertifizierter Tester angemeldet haben, haben Sie die Möglichkeit, Gäste manuell anzulegen und für diese Gäste einen personalisierten QR-Code zu erstellen. Dies kann sowohl am Computer / Stand-PC (Screenshot 13) als auch mobil (Screenshot 14) erfolgen. Nachdem Sie alle Daten des Gasts eingegeben haben, können Sie über den "Gast Speichern & Testergebnis später erfassen"-Button unten rechts (siehe rote Markierung) einen Test bzw. eine Testnummer generieren.

| Corsign          |                                                                |                         |                                               | ABMELDEN                                      | Ð | Perconendaton |
|------------------|----------------------------------------------------------------|-------------------------|-----------------------------------------------|-----------------------------------------------|---|---------------|
| 😑 Erfasste Gäste |                                                                |                         | Test erfassen                                 |                                               |   | Personenuaten |
| + Test erfassen  | C. DATEN VON QR-CODE ÜBERNEHMEN                                |                         |                                               |                                               |   | Vorname*      |
|                  |                                                                |                         |                                               | FORMULAR ZURÜCKSETZEN                         |   |               |
|                  | Personendaten                                                  |                         | Adresse                                       |                                               |   |               |
|                  | - Vorname*<br>Maxi                                             | - Nachname* -<br>Grassi | - Straße und Hausnummer*<br>Eduard-Rüber-Str. | - Bradenizuatz<br>7                           |   | Nachname*     |
|                  | LMar                                                           | Telefonnummer*          | Posterizati*                                  | - Statt*                                      |   |               |
|                  | m.grassignimaciony.ue                                          | 0003130193200           | 63022                                         | un skullkulu                                  |   | E-Mail*       |
|                  | Personalausweisnummer                                          |                         | Deutschland                                   | <del>.</del>                                  |   |               |
|                  | 01.01.2000                                                     | Geachfecht*<br>Männlich |                                               |                                               |   | Telefonnum    |
|                  |                                                                |                         |                                               | GAST SPEICHERN & TESTERGEBNIS SPÄTER ERFASSEN | 1 | - Geburtstag* |
|                  | Testinformationen                                              |                         |                                               |                                               | - | tt.mm.jjjj    |
|                  | Dushpatilitit sout-                                            | Name des Tests*         | Hersteller des Tests*                         | Art den Tests*                                |   |               |
|                  | Zertifizierter Tester                                          | Maximilian Grassl       | Hotgen                                        | Antigen-Selbsttest unter Aufsicht +           |   | Geschlecht*   |
|                  | Covid Testergebnis*                                            | Testergebnis ist*       |                                               | On dea Tests*                                 | 1 | Weiblich      |
|                  | O Positiv                                                      | Ungültig                |                                               | vorios restong durch betreiber                |   | Adresse       |
|                  | Positive Fälle werden automatisch an das Gesundheitsamt gemelo | det!                    |                                               |                                               |   |               |
|                  | * Pflichtfeld                                                  |                         |                                               | ZERTIFIKAT FÜR GAST ERSTELLEN                 |   | Straße / Ha   |
|                  |                                                                |                         |                                               |                                               |   |               |

Screenshot 13

#### **Screenshot 14**

nummer

ode erzeuae

#### Als Zertifizierter Tester Gäste erfassen - über QR-Code

Alternativ zur manuellen Erfassung können Gäste direkt über einen QR-Code einchecken. Gäste können über verschiedene Apps ein sog. "Schnelltet-Profil" anlegen. Über die Funktion "Daten von QR-Code übernehmen" (siehe rote Markierung Screenshot 15) können Sie diese Schnelltest-Profile direkt übernehmen, was Ihnen Eingabe-Arbeit erspart. Nachdem Sie den QR-Code abgescannt haben (siehe Screenshot 16) sind die Gast-Daten hinterlegt und Sie können über den "Gast Speichern & Testergebnis später erfassen"-Button unten rechts (siehe rote Markierung) einen Test bzw. eine Testnummer generieren.

| Corsign            |                                                                 |                   |                          |                                   | ABMELDEN 3    |
|--------------------|-----------------------------------------------------------------|-------------------|--------------------------|-----------------------------------|---------------|
| 😑 🛛 Erfasste Gäste |                                                                 |                   | Test erfassen            |                                   |               |
| + Test erfassen    | C DATEN VON QR-CODE ÜBERNEHMEN                                  |                   |                          |                                   |               |
|                    |                                                                 |                   |                          | FORMULAR                          | ZURÜCKSETZEN  |
|                    | Duran data                                                      |                   | ( 44000)                 |                                   |               |
|                    | Personerroaderr                                                 |                   | Adresse                  |                                   |               |
|                    | Vorname*                                                        | Nachhame*         | - Strabe und Haussummer* | - Straffenzuratz                  |               |
|                    | Maxi                                                            | Grassi            | Eduard-Rüber-Str.        | 7                                 |               |
|                    | - E-Mail'                                                       | Telefornummer*    | Postieitzabi*            | Stant*                            |               |
|                    | m.grassl@innfactory.de                                          | 0803158193280     | 83022                    | Rosenheim                         |               |
|                    |                                                                 |                   |                          |                                   |               |
|                    |                                                                 |                   | - Lanit                  |                                   |               |
|                    | Personalausweisnummer                                           |                   | Deutschland              | *                                 |               |
|                    | Geburtotag*                                                     | Geschlecht*       |                          |                                   |               |
|                    | 01.01.2000                                                      | Männlich          | •                        |                                   |               |
|                    | Testinformationen                                               |                   |                          | GAST SPEICHERN & TESTERGEBNIS SP  | ÄTER ERFASSEN |
|                    | - Durchgefährt vor*                                             | Name des Tests*   | Hersteller des Tests*    | Art des Tests*                    |               |
|                    | Zertifizierter Tester                                           | Maximilian Grassl | Hotgen                   | Antigen-Selbsttest unter Aufsicht | *             |
|                    | Could Testamohnie*                                              | Tastanabais ist*  |                          |                                   |               |
|                    | Negativ                                                         | Gültig            |                          | Ort dea Teata*                    |               |
|                    |                                                                 | Institute         |                          | Vor-Ort Testung durch Betreiber   | *             |
|                    | U Power                                                         | Congulary         |                          |                                   |               |
|                    | Positive Fälle werden automatisch an das Gesundheitsamt gemelde |                   |                          |                                   |               |
|                    | * Pflichtfeld                                                   |                   |                          | ZERTIFIKAT FÜR G                  | ASTERSTELLEN  |
|                    |                                                                 |                   |                          |                                   |               |

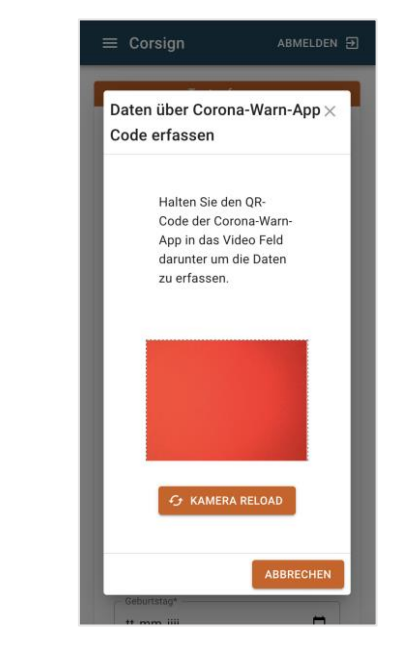

**Screenshot 16** 

Nach dem Klick auf "Gast Speichern & Testergebnis später erfassen" erhalten Sie eine Bestätigung mit Angabe der Testnummer (siehe Screenshot 17). Notieren Sie diese Testnummer (hier im Beispiel "ID 10-1") auf der Rückseite des Tests, um diesen später wieder dem entsprechenden Gast zuordnen zu können (siehe Bild).

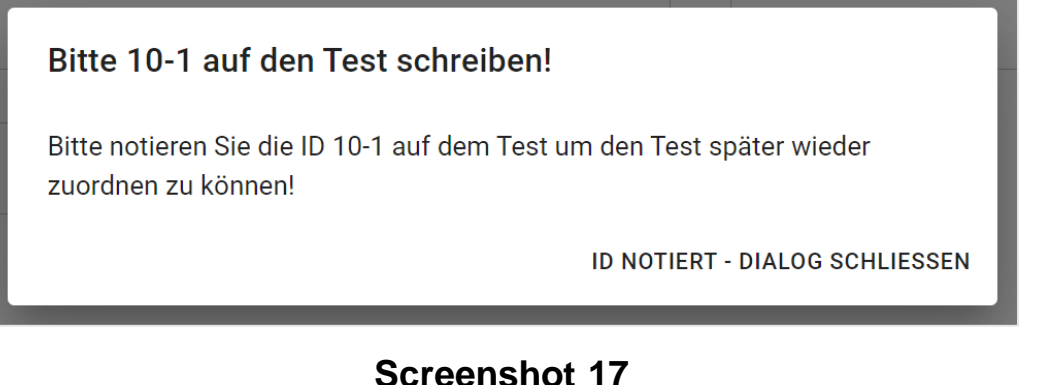

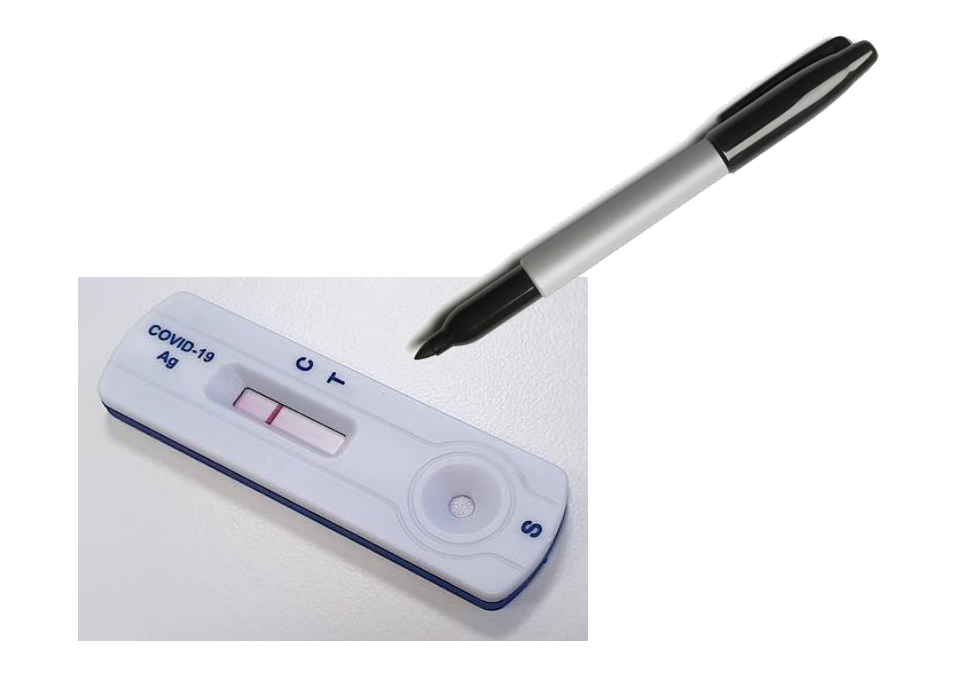

Im Bereich "Erfasste Gäste" (siehe rote Markierung Screenshot 18) sehen Sie alle Gäste, die Sie bereits über die vorherigen Schritte erfasst haben, mit Angabe der Zeitdauer, vor der der Test erstellt wurde. In der Regel ist ca. 15 Minuten nach dem Test (abhängig von der Art des Tests) das Ergebnis vorhanden, welches der Gast an seine angegebene E-Mail Adresse erhält.

| orsign         |             |                       | ABMELDEN 3 |
|----------------|-------------|-----------------------|------------|
| Erfasste Gäste |             | Erfasste Gäste        |            |
| Test erfassen  |             |                       | Suchen     |
|                | ID des Test | : Zett sett Erfassung |            |
|                | 10-1        | 15 Minuten            | 1          |
|                | 4           |                       | ,          |
|                |             |                       |            |
|                |             |                       |            |
|                |             |                       |            |
|                |             |                       |            |
|                |             |                       |            |
|                |             |                       |            |
|                |             |                       |            |
|                |             |                       |            |
|                |             |                       |            |

Mit Klick auf den "Bearbeiten-Stift" im rechten Bereich des Bildschirms (siehe Screenshot 19), haben Sie die Möglichkeit für den jeweiligen Gast ein Testzertifikat zu erstellen. Sie gelangen darüber in die vorausgefüllte Ansicht (siehe Screenshot 20). In der Regel sind hier alle Daten bereits richtig vorbelegt. Mit Klick auf "Zertifikat erstellen" (siehe rote Markierung Screenshot 20) können Sie dem Gast nun ein Zertifikat mit Testergebnis erstellen, das ihm an die angegebene Mail-Adresse zugesendet wird.

|                    |                               | Erfasste Gäste  |                                                                  | Test                                                    | erfassen                                    |                                               |
|--------------------|-------------------------------|-----------------|------------------------------------------------------------------|---------------------------------------------------------|---------------------------------------------|-----------------------------------------------|
|                    |                               | * Test erfassen | C DATEN VON QR-CODE ÜBERNEHMEN                                   |                                                         |                                             |                                               |
| Corsign            | e addina                      |                 |                                                                  |                                                         |                                             | FORMULAR ZURÜCKSETZEN                         |
| III Erfasste Gäste | Erfassta Gaste                |                 | Personendaten                                                    |                                                         | Adresse                                     |                                               |
| • Test erfassen    | Suchen                        |                 | Vomane*<br>Maximilian                                            | Grassi                                                  | Straße und Hausnummer*<br>Eduard-Rüber-Str. | Straßenzusatz                                 |
|                    | D des Test 2 des sets Edenang |                 | E-Mail*<br>m.grassl@innfactory.de                                | - Telefonnummer*<br>0803158193280                       | Postieitzahi* 83022                         | Stadt*<br>Rosenheim                           |
|                    | 10-1 15 Minuten               |                 |                                                                  |                                                         |                                             |                                               |
|                    |                               |                 | Personalausweisnummer                                            |                                                         | Deutschland                                 | -                                             |
|                    |                               |                 | - Geburtstag*                                                    | GescNeckt*                                              |                                             |                                               |
|                    |                               |                 | 20.08.1991                                                       | Männlich 👻                                              |                                             |                                               |
|                    |                               |                 |                                                                  |                                                         |                                             | GAST SPEICHERN & TESTERGEBNIS SPÄTER ERFASSEN |
|                    |                               |                 | Testinformationen                                                |                                                         |                                             |                                               |
|                    |                               |                 | Durchgeführt von*<br>Zertifizierter Tester                       | Name des Tests* Novel Coronavirus 2019-nCoV Antigentest | Hersteller des Tests*<br>Hotgen             | Artigen-Selbsttest unter Aufsicht             |
|                    |                               |                 | Covid Testergebnis*                                              | Testergebnis ist*                                       | Ort des Tests*                              |                                               |
|                    | 1                             |                 | O Positiv                                                        | O Ungültig                                              | Vor-Ort Testung                             | Jurch Betreiber +                             |
|                    |                               |                 | Positive Fälle werden automatisch an das Gesundheitsamt gemeldet |                                                         |                                             |                                               |
|                    |                               |                 | * Pflichtfeld                                                    |                                                         |                                             | ZERTIFIKAT FÜR GAST ERSTELLEN                 |
|                    |                               |                 |                                                                  |                                                         |                                             |                                               |

Mit Klick auf "Zertifikat erstellen" erhält der Gast nun sein Testergebnis. Sie erhalten eine Bestätigung dieses Vorgangs, mit der Möglichkeit, das Testergebnis zu drucken (siehe rote Markierung Screenshot 21) für den Fall, dass der Gast z.B. kein Smartphone hat. Dadurch erhalten Sie eine PDF (siehe Screenshot 22) welches, Sie direkt ausdrucken können.

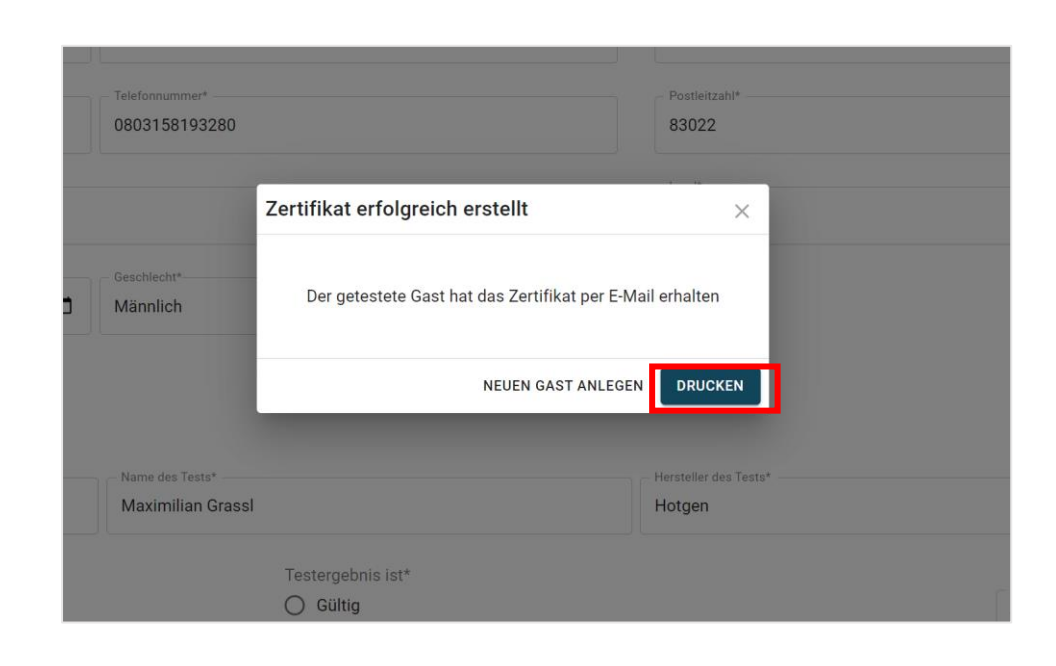

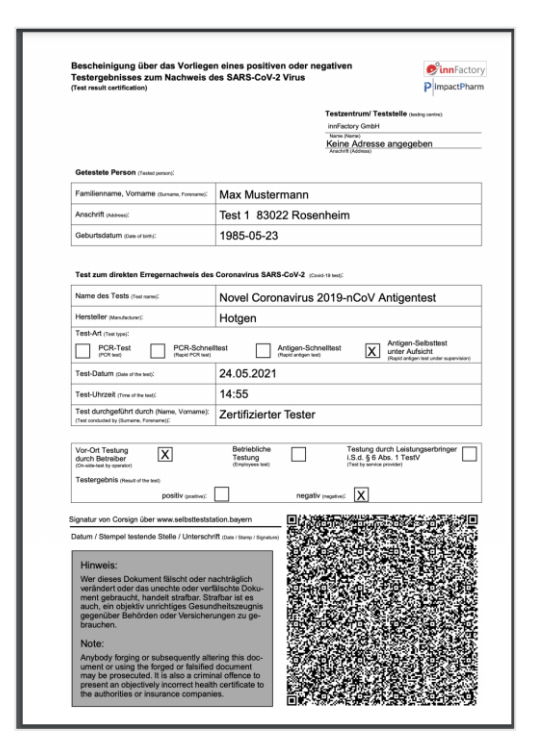

Screenshot 21

#### Als Gast über Corsign ein Schnelltestprofil erstellen und einchecken

Als Gast haben Sie die Möglichkeit direkt über ihr persönliches Schnelltestprofil einzuchecken, wodurch Sie sich beim Testen einiges an Zeit sparen. Über <u>www.corsign.de</u> können Sie sich über den Button "Gäste QR-Code erstellen" dieses Profil direkt erstellen (siehe rote Markierung Screenshot 23). Bitte geben Sie hier die entsprechenden Daten an und klicken auf "QR-Code erzeugen" im rechten unteren Bereich (siehe rote Markierung Screenshot 24). Dadurch erhalten Sie einen QR-Code, der genau die angegebenen Daten enthält und über den Sie direkt in Corsign einchecken können.

|      | GÄSTE QR-CODE ERSTELLEN |
|------|-------------------------|
|      | Corsign                 |
| E-Ma | il Adresse              |
| Pas  | swort                   |
|      | ANMELDEN                |
|      | Passwort vergessen?     |

| Gäste QR-Code erzeugen |                         |  |  |  |  |  |
|------------------------|-------------------------|--|--|--|--|--|
| Personendaten          |                         |  |  |  |  |  |
| Vorname*               | Nachname*               |  |  |  |  |  |
| E-Mail*                | Telefonnummer*          |  |  |  |  |  |
| Geburtstag* tt.mm.jjjj | Geschiecht*<br>Weiblich |  |  |  |  |  |
| Adresse                |                         |  |  |  |  |  |
| Straße / Hausnummer*   | Postleitzahl*           |  |  |  |  |  |
| Stadt*                 | Land* -                 |  |  |  |  |  |
| * Pflichtfeld          |                         |  |  |  |  |  |

#### Als getesteter Gast ein Testergebnis erhalten (1)

Haben Sie als Gast einen Corona-Test gemacht, wird Ihnen das Ergebnis direkt an Ihre angegebene E-Mail gesendet (siehe Screenshot 25). Über den Button "PDF herunterladen" werden Sie auf eine Seite weitergeleitet (siehe Screenshot 26), bei der Sie sich durch die Angabe Ihres Vor- und Nachnamens sowie Ihres Geburtsdatums authentifizieren können.

| rgebnis   CORSIGN 🗧 🗧                                                                           | $\rightarrow$ | Corsign |                                                                          |   |
|-------------------------------------------------------------------------------------------------|---------------|---------|--------------------------------------------------------------------------|---|
| info@corsign.de> Heute                                                                          | ım 14:55      |         |                                                                          |   |
| atisch erstellte E-Mail von CORSIGN                                                             |               |         | Download der PDF<br>Bitte geben Sie Ihre Daten zum anzeigen der PDF ein. |   |
|                                                                                                 |               |         | Vorname*                                                                 |   |
| ovid19 Testergebnis                                                                             |               |         | Nachname*                                                                |   |
| Max Mustermann                                                                                  |               |         | Geburstag*<br>tt.mm.jjjj                                                 | • |
| nis steht als PDF zum Download bereit.                                                          |               |         |                                                                          |   |
| PDF herunterladen                                                                               |               |         | TESTERGEBNIS ENTSCHLÜSSELN                                               |   |
| les auf der PDF abgebildeten QR-Codes können S                                                  | Sie           |         | TESTERGEBNIS HERUNTERLADEN                                               |   |
| Code und zeigen das Ergebnis nur vertrauenswü<br>k-In. Der QR Code enthält ihre personenbezogen | den<br>en     |         | OR CODE FÜR DARFICHREIN ANZEIGEN                                         |   |
| et wird. Nach Ablauf der Gültigkeit zerstören Sie b<br>dieses Dokument.                         | n<br>vitte    |         |                                                                          |   |
|                                                                                                 |               |         |                                                                          |   |
| RSIGN ist ein Produkt der innFactory GmbH                                                       |               |         |                                                                          |   |
| © innFactory GmbH                                                                               |               |         | Screenshot 26                                                            |   |

#### Als getesteter Gast ein Testergebnis erhalten (2)

Nun erhalten Sie die Möglichkeit, das Testergebnis zu entschlüsseln (Screenshot 27) wodurch Sie Ihr Testergebnis als PDF herunterladen können (siehe Screenshot 28) oder alternativ einen QR-Code anzeigen lassen können (Screenshot 29), den Sie für verschiedene Tracing-Apps wie z.B. Darfichrein verwenden können.

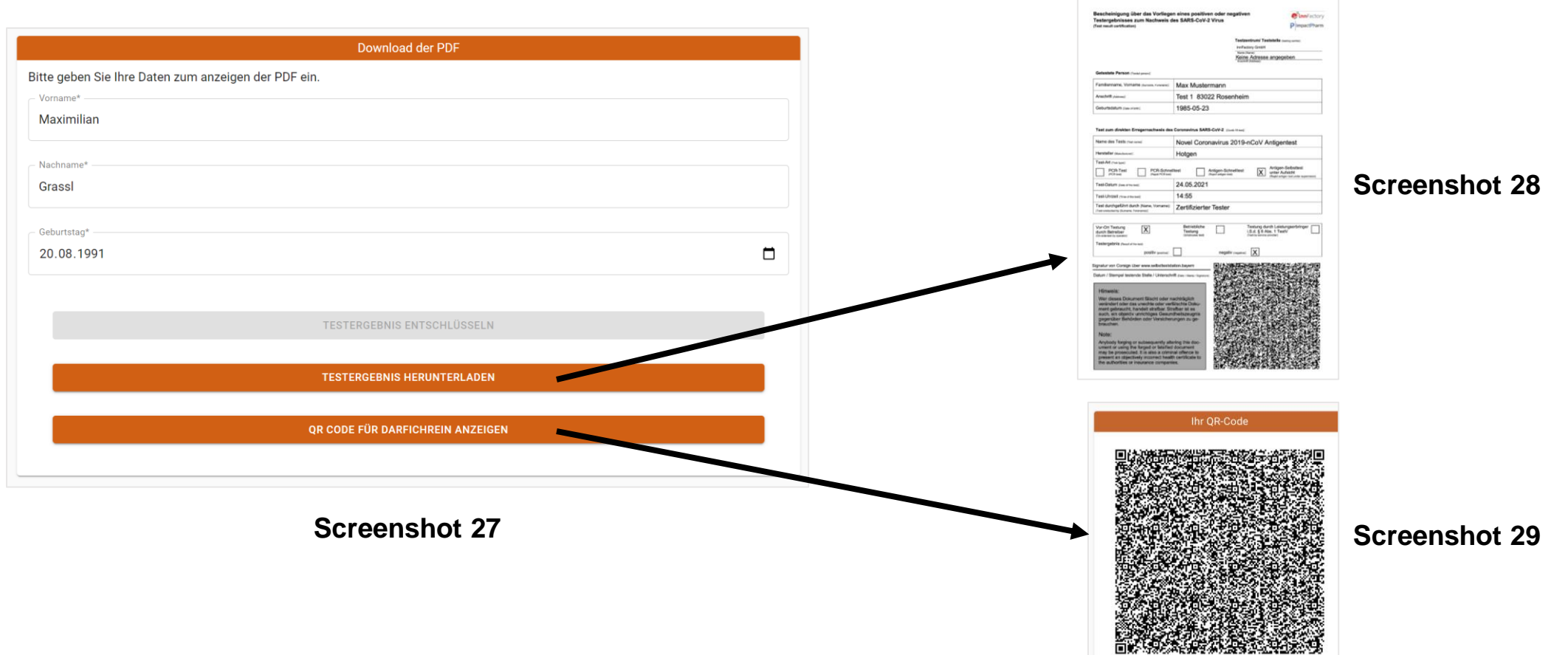

#### Als Gast über die Corona-Warn-App ein Schnelltestprofil erstellen

Alternativ zu Corsign kann über die Corona-Warn-App ein Schnelltestprofil erstellt werden. Befinden Sie sich im Start-Screen der Corona WarnApp kommen Sie über den Bereich "Test registrieren" und den Button "Nächste Schritte" in den Bereich "Testergebnis aufrufen" bzw. "Test registrieren". Im unteren Bereich gibt es den Button "Schnelltest-Profil anlegen". Mit Klick auf "Weiter" startet der Registrierungsprozess. Am Ende erhalten Sie Ihr persönliches Schnelltestprofil.

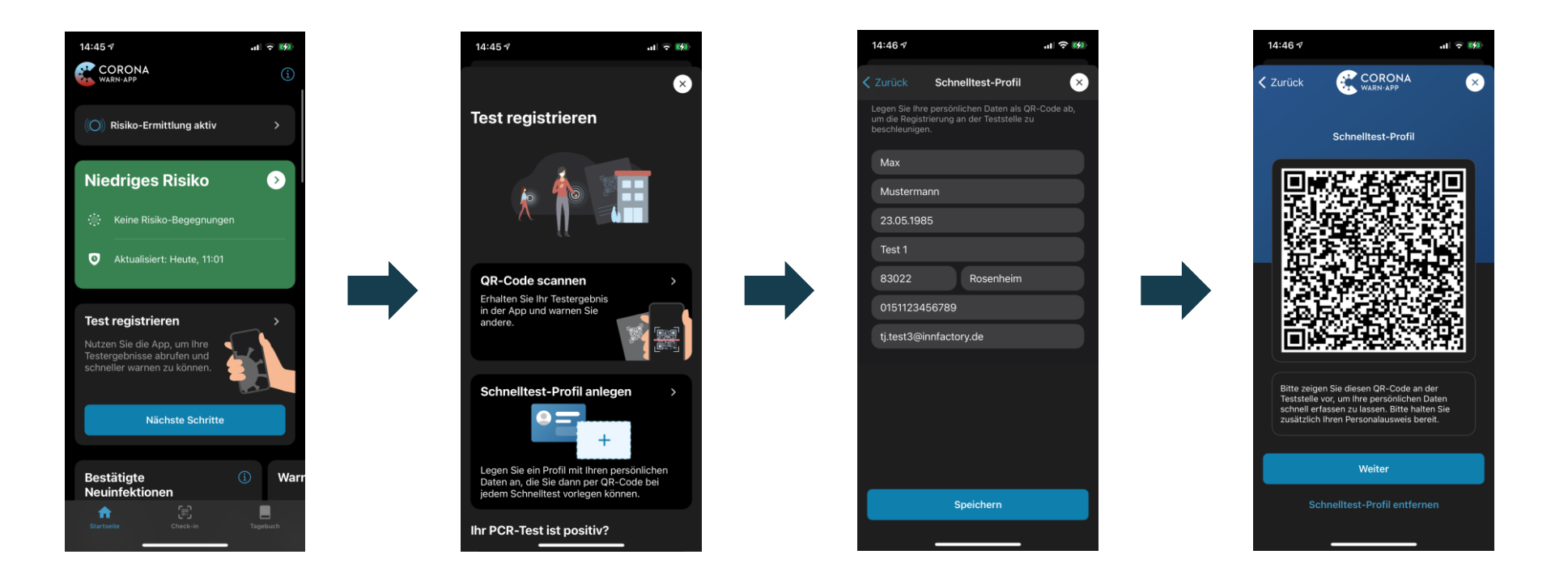

Erstellen Sie sich direkt Ihren persönlichen QR-Code, um noch schneller einchecken zu können

Geben Sie jetzt folgenden Link ein: https://www.corsign.de/guest

Oder Scannen Sie diesen QR-Code:

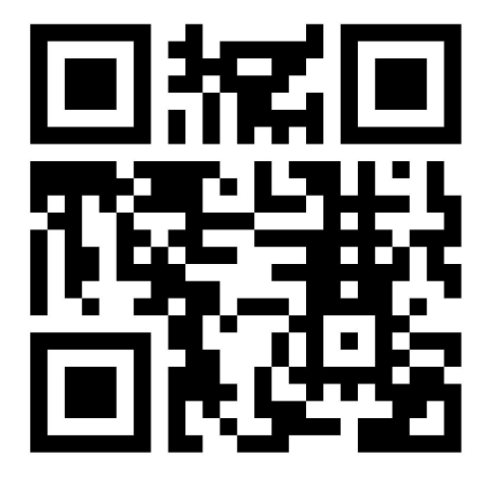

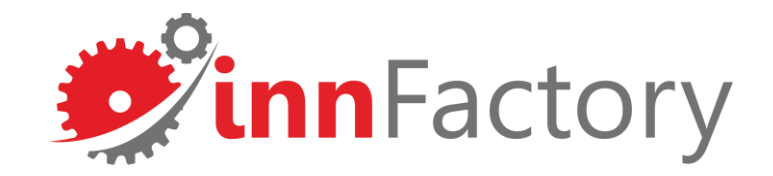

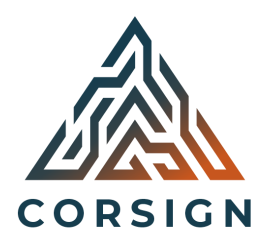

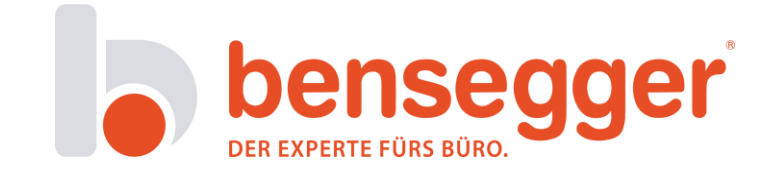